## Installing OPtimize on an Android device

- Open the website: <u>https://web.kplogic.com</u>
- Select:
  - The 3 vertical dot in the upper right corner
  - Install app
  - Install
  - Add automatically

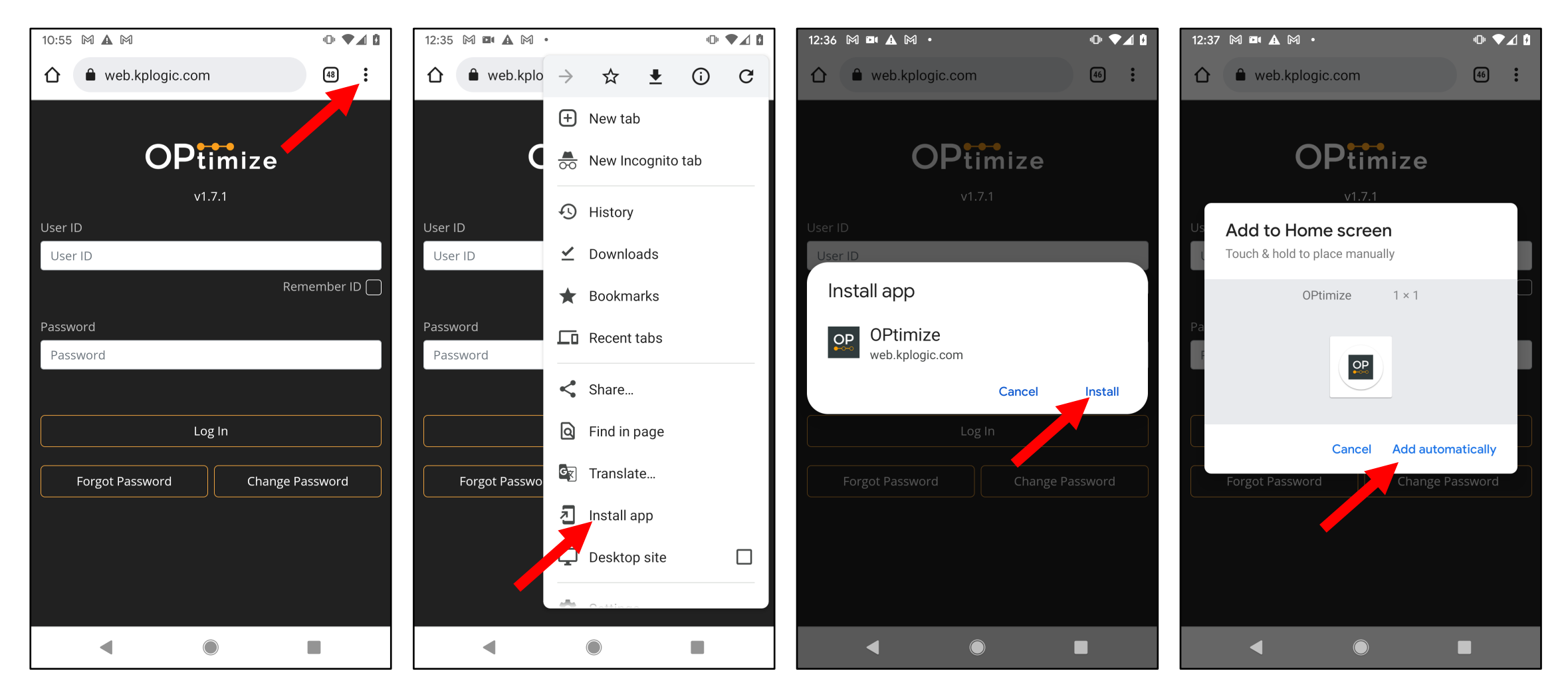

## Updating OPtimize on an Android device – Clearing Cache and Refreshing

Clearing your cache and refreshing may be necessary to get the latest version of OPtimize.

## **Clearing the Cache and Storage**

- 1. Launch the app by selecting this link: <u>https://web.kplogic.com</u>
- 2. Tap on vertical 3 dots icon in the upper right corner for the options menu and select the following:
  - Settings (scrolling down may be necessary).
  - Site Settings
  - Data Stored
  - > web.kplogic.com
  - Select Clear & Reset

## **Refreshing the app:**

Method 1:

- 1. Launch the app by selecting this link: <u>https://web.kplogic.com</u>
- 2. Pull down on the app (touch and drag down in the middle of the app) until you see the refresh spinner.

Method 2:

- 1. Launch the app by selecting this link: <u>https://web.kplogic.com</u>
- 2. Tap on the vertical 3 dots icon for options menu.
- 3. Tap on reload arrow icon to refresh the website page.